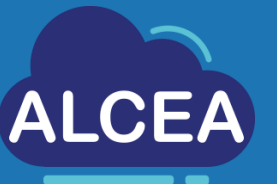

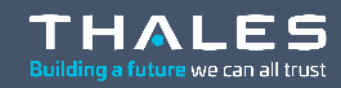

22 D.

00 00

# Getting started with ALCEA

# Internal access

https://alcea.info.thalesgroup.com/en/

www.thalesgroup.com

# Table of contents

01

02

Install Horizon Client on the workstation

Connection to the service

03

Outlook mailbox configuration

04

Contacts

| • | • |          | <br>• • |   | • | • | ^ | • | • | • | ^ |     |   | ^ | • | • | ^ | • | • | ^ |     | ~ | • | • | ^ | ^ | • |     | • | ^ | • | • | • | <br>• | ^ | • | • | • |       | ~ | ^ | • | ^ | • • | • | ^ | • | ^ | ~ | • • | ~ | • |   | ~ | • |
|---|---|----------|---------|---|---|---|---|---|---|---|---|-----|---|---|---|---|---|---|---|---|-----|---|---|---|---|---|---|-----|---|---|---|---|---|-------|---|---|---|---|-------|---|---|---|---|-----|---|---|---|---|---|-----|---|---|---|---|---|
| ^ | • | <u>^</u> | <br>• • |   | ~ | ^ | ^ | ^ | • | ^ | ^ | ~ ^ | • | ^ | ^ | ^ | ^ | • | ^ | ^ | ~ ^ |   | • | ^ | ^ | ^ | ^ | • • | ^ | ^ | ^ | • | • | <br>• | ^ | ^ | ^ | ^ | <br>• | • | ^ | ^ | ^ | • • | ^ | ^ | ^ | ^ | • | • • | ~ | ^ | • | • | ^ |
| • | • | •        | <br>• • | • | • | ^ | ^ | • | • |   | ^ |     |   | • | • | ^ | ^ | • |   | • | ~ ^ |   | • |   | ^ | ^ |   |     | ^ | ^ | • | • |   | <br>  |   | • |   |   |       |   | ^ | ^ | ^ | • • |   | • |   |   |   | • • | • | ^ |   |   | • |
| ^ |   |          | <br>    |   |   |   | ^ | ~ |   | ^ | ^ |     |   | ~ | ^ | ^ | ^ |   | ^ |   |     |   |   | ^ | ^ | ^ |   |     | ^ | ^ | ^ |   | • | <br>  | ^ |   | • | ^ |       |   | ^ | ^ | ^ | • • | ^ |   |   | ^ |   |     |   | ~ |   |   | • |
| ^ | ~ | ~        | <br>    |   |   |   | ^ | ~ | ~ |   | ~ |     |   | ~ | ^ | ^ | ~ |   |   | ~ |     |   |   | ~ | ^ | ~ |   |     | ~ | ^ | ~ |   |   | <br>  | ~ |   | ~ | ^ |       |   | ~ | ^ | ~ |     | ^ |   | ^ |   |   |     |   | ~ |   |   |   |
|   |   |          | <br>    |   |   |   |   | ~ |   |   |   |     |   | • | • | • | ^ |   |   |   |     |   |   |   |   | ^ | ^ |     | ^ |   | ^ |   |   | <br>  |   |   |   |   |       |   |   | ^ | ^ |     |   |   | ^ | ^ |   |     |   | ^ |   |   | • |

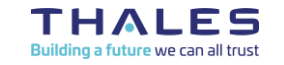

REF 0001-0048531250 rev 003 – 2024 Thales Global Service SAS / Template: 87211168-DOC-GRP-EN-007 This document may not be reproduced, modified, adapted, published, translated, in any way, in whole or in part or disclosed to a third party without the prior written consent of Thales © 2023 THALES. All rights reserved. {OPEN}

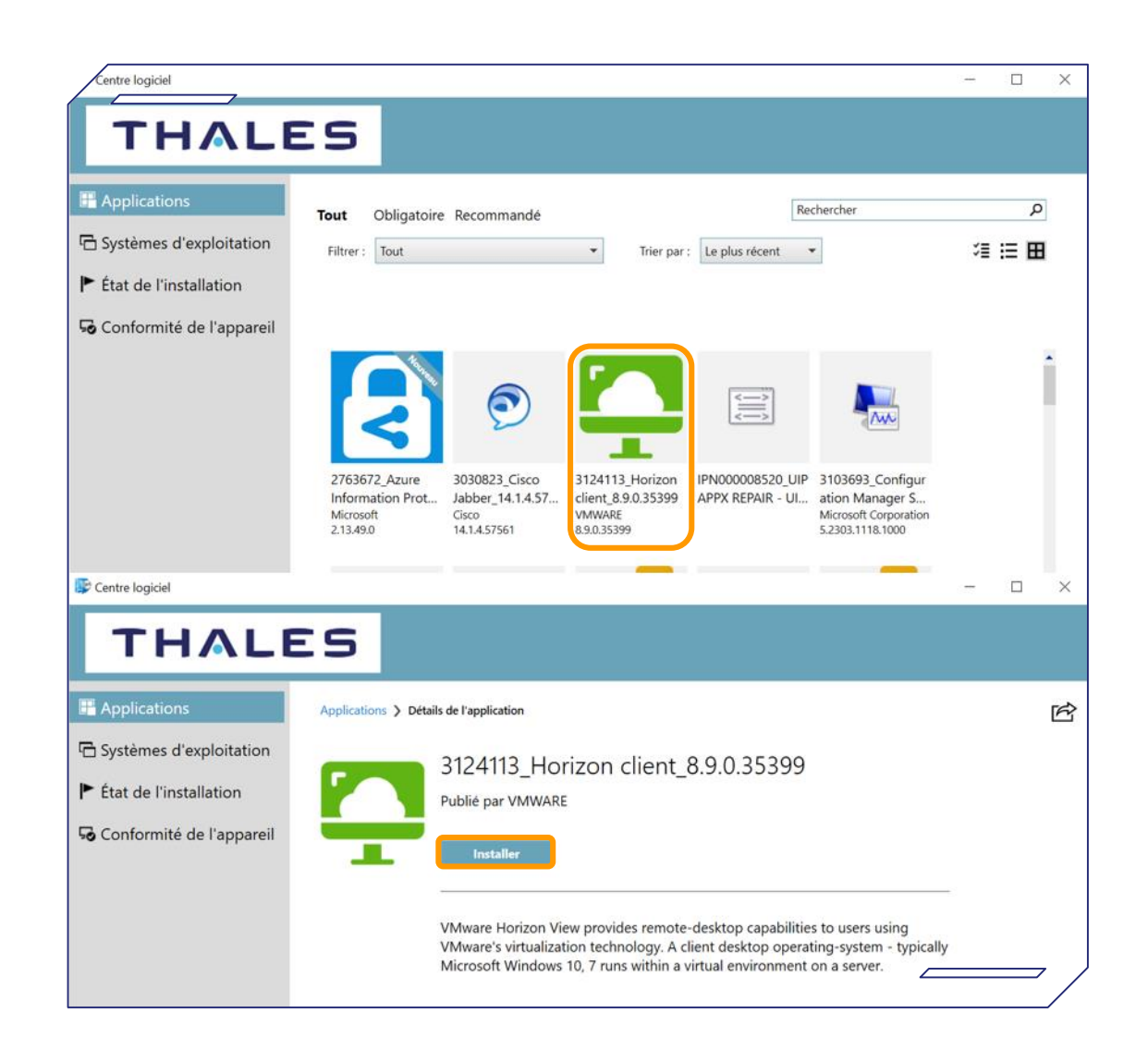

# Install VMWare Horizon Client on the workstation

Reminder : You should have a Thales workstation with a Thales smartcard

#### > Open the Software center

> Look for the VMWare Horizon Client

#### > Install it

**Notice**: If the client is not working, you can use the web version by typing <u>https://emea.alcea.corp.thales</u> in your web browser. In this case, **skip** the next page.

Keep in mind that the performances won't be as good.

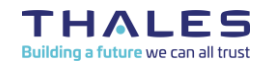

REF 0001-0048531250 rev 003 – 2024 Thales Global Service SAS / Template: 87211168-DOC-GRP-EN-007 This document may not be reproduced, modified, adapted, published, translated, in any way, in whole or in part or disclosed to a third party without the prior written consent of Thales © 2023 THALES. All rights reserved.

{OPEN}

# **Connection to the service**

|           | · · · · · · · · · · · · · · · · · · | ~ ~ ~ ~ ~ ~ ~ ~ ~ ~ ~ ~                         |                             | ^ ^ |
|-----------|-------------------------------------|-------------------------------------------------|-----------------------------|-----|
| · · · · · |                                     |                                                 |                             | ^ ^ |
|           | C VMware Horizon Client             | − □ ×<br>+ Ajouter un serveur 🛞 Paramètres ···· |                             |     |
|           |                                     |                                                 | Nom du Serveur de connexion |     |
|           | +                                   |                                                 | emea.alcea.corp.thales ×    |     |
|           | Ajouter un                          |                                                 |                             |     |
|           | Serveur                             |                                                 | Annuler Se connecter        |     |
|           |                                     |                                                 |                             |     |
|           |                                     | /                                               |                             |     |

- > Open the VMWare Horizon Client
- > Click on « Add server »
   (double click)

Enter the name of the Connection Server: emea.alcea.corp.thales (first time only)

#### > Click on « Connect »

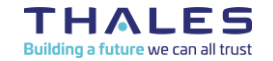

REF 0001-0048531250 rev 003 – 2024 Thales Global Service SAS / Template: 87211168-DOC-GRP-EN-007 This document may not be reproduced, modified, adapted, published, translated, in any way, in whole or in part or disclosed to a third party without the prior written consent of Thales © 2023 THALES. All rights reserved. 

# **Connection to the service**

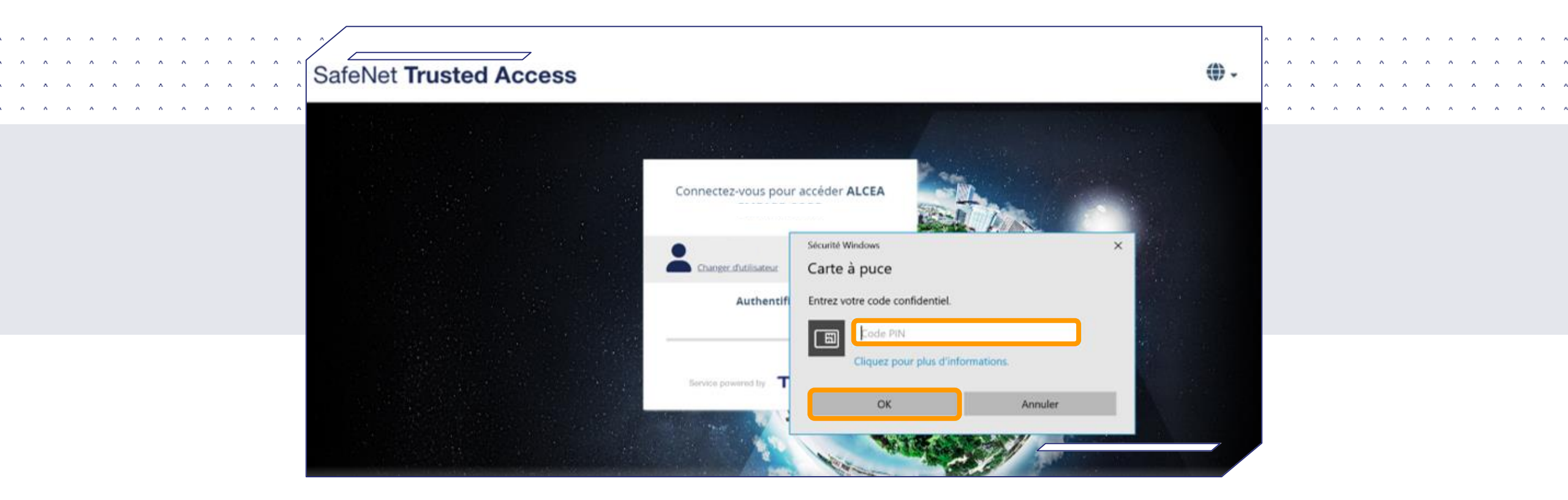

#### > A windows will open in your browser.

Optionnal: You might have to enter your Smartcard PIN

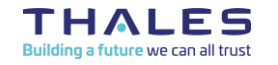

REF 0001-0048531250 rev 003 – 2024 Thales Global Service SAS- date Name of the company / Template: 87211168-DOC-GRP-EN-007 This document may not be reproduced, modified, adapted, published, translated, in any way, in whole or in part or disclosed to a third party without the prior written consent of Thales © 2023 THALES. All rights reserved.

{OPEN}

## **Connection to the service**

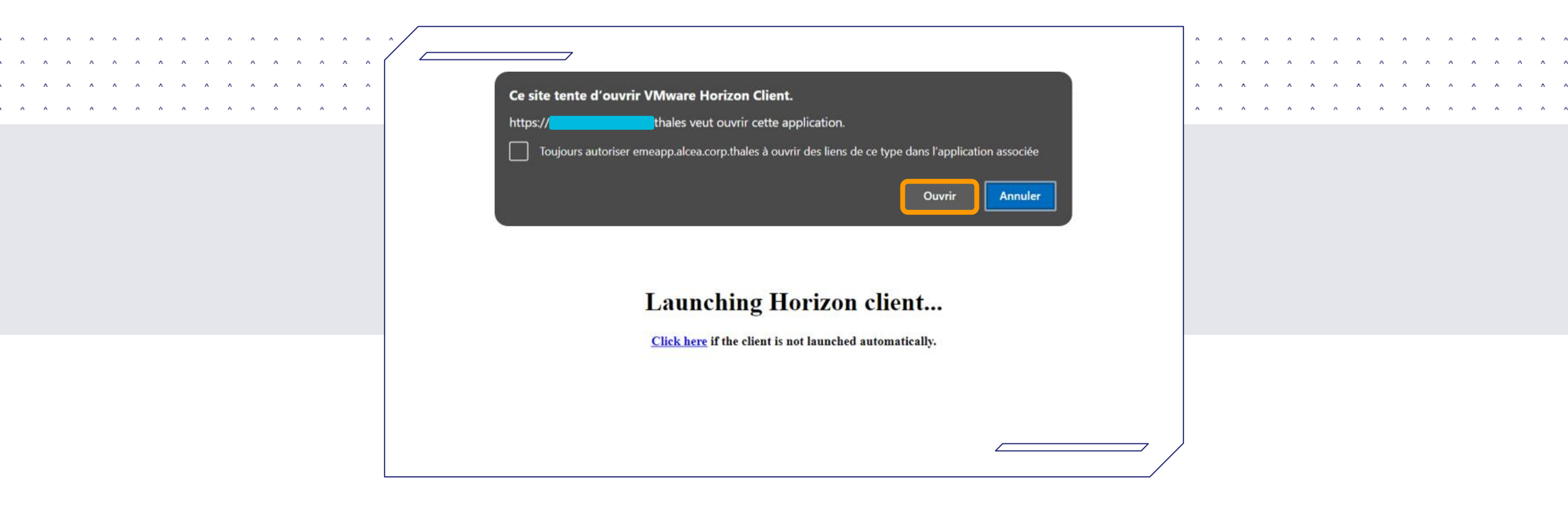

#### > You will then be redirected to the VmWare Horizon Client

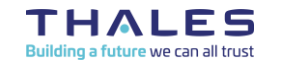

REF 0001-0048531250 rev 003 – 2024 Thales Global Service SAS- date Name of the company / Template: 87211168-DOC-GRP-EN-007 This document may not be reproduced, modified, adapted, published, translated, in any way, in whole or in part or disclosed to a third party without the prior written consent of Thales © 2023 THALES. All rights reserved.

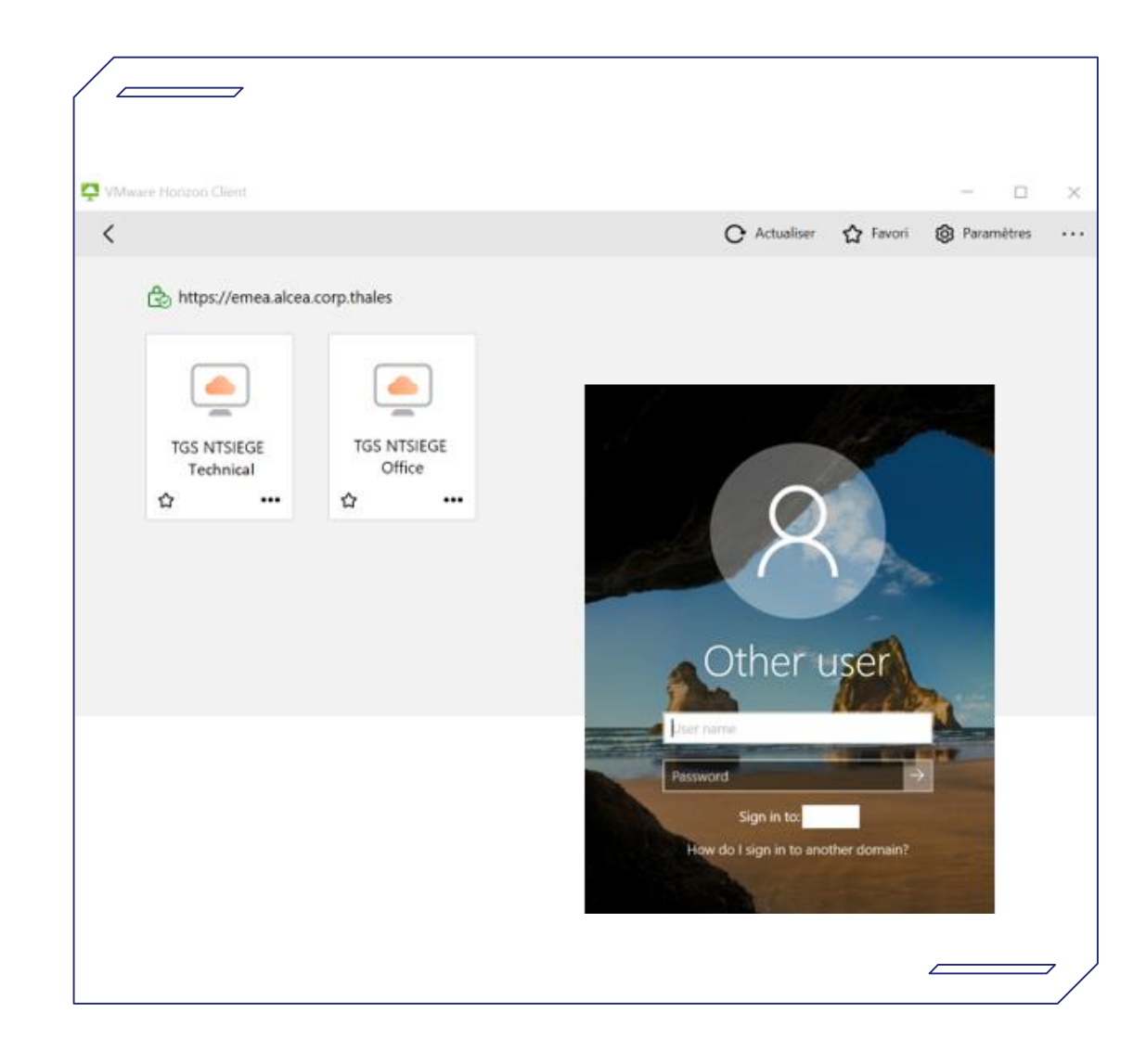

#### > Double-click on the desired (pool of) VM

#### > The Virtual Machine (VM) login frame appears. Fill in the following fields:

" User Name ": Your Thales Global Identifier " Password ": Your Windows Password

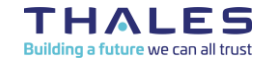

REF 0001-0048531250 rev 003 – 2024 Thales Global Service SAS- date Name of the company / Template: 87211168-DOC-GRP-EN-007 This document may not be reproduced, modified, adapted, published, translated, in any way, in whole or in part or disclosed to a third party without the prior written consent of Thales © 2023 THALES. All rights reserved.

{OPEN}

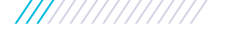

# **Outlook mailbox configuration**

|                                   | × • • • • • • • • • • • • • • • • • • • | ^ ^ ^ ^ / fcome to Microsoft Outlook 2016 × ^ ^ ^ ^ ^ ^ ^ ^ ^ ^ ^ ^ ^ ^ ^ ^ ^ ^                                                                                                    | ×                                                                                       |
|-----------------------------------|-----------------------------------------|----------------------------------------------------------------------------------------------------|-----------------------------------------------------------------------------------------|
| Office<br>Outlook<br>Laking Yuffi | Login         Password         Continue | Add an Email Account         Welcome to Outlook 2016         Outlook helps you manage your life with powerful tools for email, calendar, contacts, and tasks.         Let's get started. In the next few steps, we'll add your email account. | icrosoft Eschange Server or an Eschange Online account<br>Eschange ActiveSync accounts. |
|                                   |                                         | < Back Next > Cancel                                                                                                    | < Back Next > Cancel                                                                    |

> Fill in the "Login" and "Password" with your TGI and eDir password

#### > Then click on "Continue"

## > Click on "Next" inside each popup

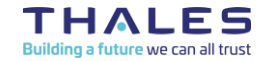

REF 0001-0048531250 rev 003 – 2024 Thales Global Service SAS- date Name of the company / Template: 87211168-DOC-GRP-EN-007 This document may not be reproduced, modified, adapted, published, translated, in any way, in whole or in part or disclosed to a third party without the prior written consent of Thales © 2023 THALES. All rights reserved. {OPEN}

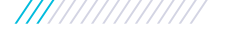

# **Outlook mailbox configuration**

|                                         | Add Account Setup<br>Outlook can automatically configure many email accounts. | ^ | ^ | ~ ^<br>^ ^ | ^ | ~ ^<br>^ ^ | ^ | • • | • • | ~ ^ | • • | ^ | ~ ^<br>^ ^ | ^ |
|-----------------------------------------|-------------------------------------------------------------------------------|---|---|------------|---|------------|---|-----|-----|-----|-----|---|------------|---|
| ~ ~ ~ ~ ~ ~ ~ ~ ~ ~ ~ ~ ~ ~ ~ ~ ~ ~ ~ ~ | E-mail Account Your Name:                                                     | ۸ | ^ | ~ ^        | ۸ | ~ ^        | ~ | ^ ^ | ^ ^ |     | ^ ^ | ^ | A A        | ^ |
|                                         | E-mail Address: Example: Ellen Adams<br>Example: ellen@contoso.com            |   |   |            |   |            |   |     |     |     |     |   |            |   |
|                                         | O Manual setup or additional server types                                     |   |   |            |   |            |   |     |     |     |     |   |            |   |

#### > Check that "Your Name" and "E-mail Address" contain your Thales email address

#### > Click on "Next"

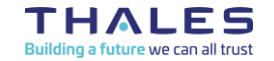

REF 0001-0048531250 rev 003 – 2024 Thales Global Service SAS- date Name of the company / Template: 87211168-DOC-GRP-EN-007 This document may not be reproduced, modified, adapted, published, translated, in any way, in whole or in part or disclosed to a third party without the prior written consent of Thales © 2023 THALES. All rights reserved. {OPEN}

# Contacts

> For support on the ALCEA service, please contact the Thales Service Desk :

**By phone** +33(0)4 75 79 72 60

Or through the Self Service Portal on https://kiss.service-now.com/

If you want to install an application on your ALCEA Virtual Machine, you need to use the KiSS articles Software Installation or Reach an application

> For any question about the ALCEA service, please contact

alcea.service@thalesgroup.com

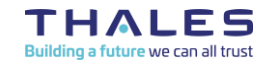

REF 0001-0048531250 rev 003 – 2024 Thales Global Service SAS- date Name of the company / Template: 87211168-DOC-GRP-EN-007 This document may not be reproduced, modified, adapted, published, translated, in any way, in whole or in part or disclosed to a third party without the prior written consent of Thales @ 2023 THALES. All rights reserved.

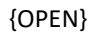

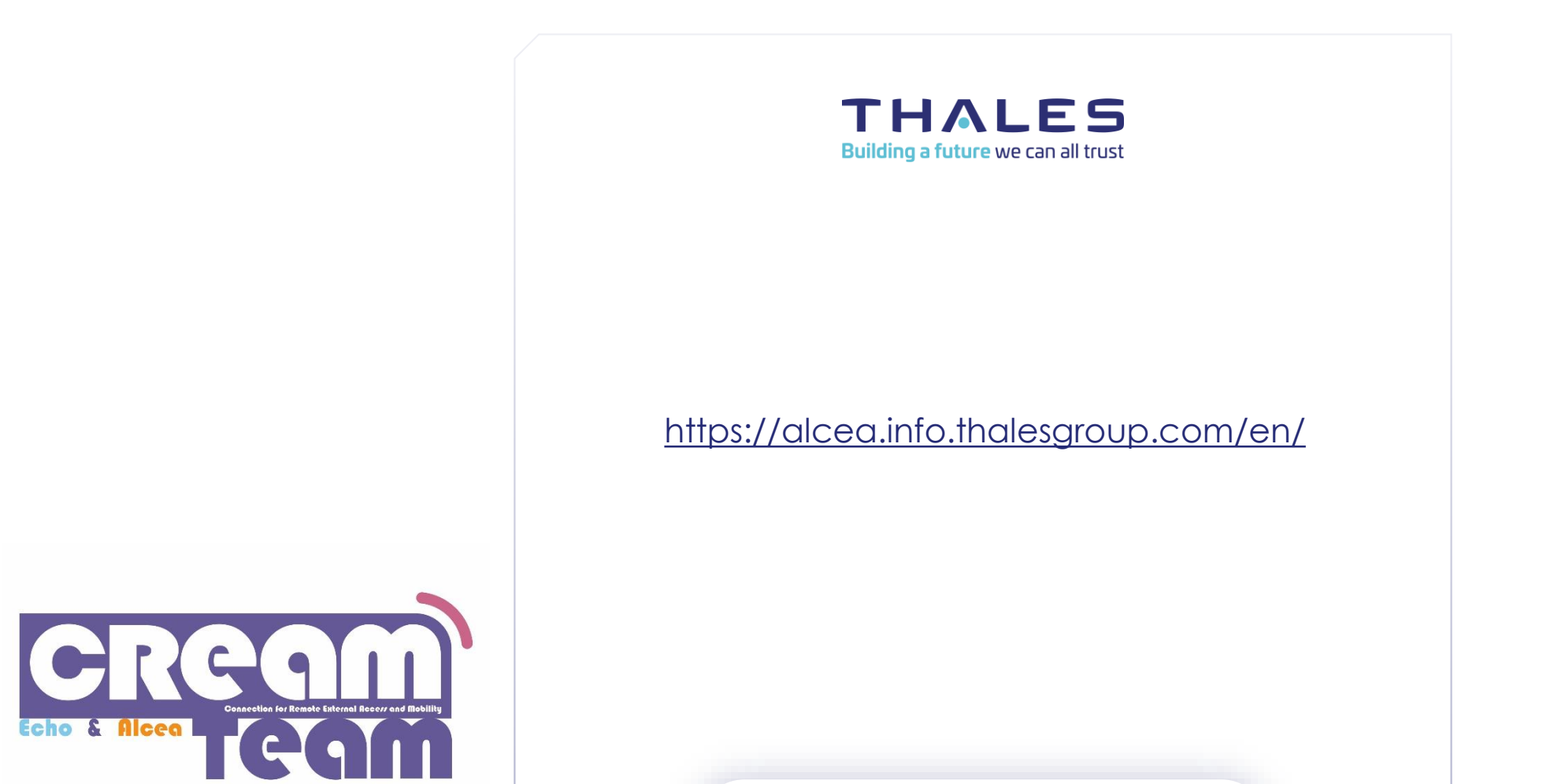

#### www.thalesgroup.com